## A step-by-step guide to IRK Admission system at NCU

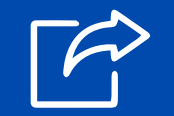

# Go to the IRK website

- Visit the official IRK portal: https://irk.umk.pl
- Make sure you're on the correct academic year and admission.
- You can switch between language versions by clicking Polish/ English button in the top right corner.

## Create an Account / Log in

- Click "Create an account" if you're a new user:
- 1. Accept GDPR statement.
- 2. Fill in your personal data: name, email, date of birth, etc.
- 3. Set up a login and password.
- If you already have an account, just log in.

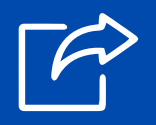

### **Complete your Profile**

- Enter all required information:
- 1.Personal data (ID/passport details, citizenship, address, etc.)
- 2. Education details (high school/university diploma, grades, etc.)
- 3. Upload scanned documents (diplomas, transcripts, ID/passport, language certificates, etc.).
- 4. Please use the instruction linked in the description of the document in IRK.
- 5. You might be asked for additional documents after you choose a programme.

## A step-by-step guide to IRK Admission system at NCU

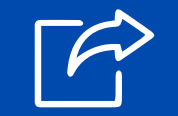

## Choose a Study Programme

- Browse the "Offer" section.
- Filter by degree level (Bachelor's, Master's), language (English/Polish), and faculty.
- Click on a programme to see details (description, eligibility criteria, qualification principles deadlines, documents ,fees and general admission information).
- Click "Sign up" to add it to your list.

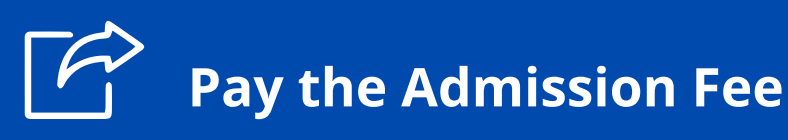

- Each programme usually requires a fee.
- Payment info will be shown on your account (bank transfer details).
- Use your individual reference number or pay by link using your credit card.
- Your application won't be processed without this payment or if the payment is made after the deadline.

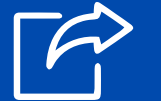

#### Submit Additional Documents

- Upload scanned copies of your documents if requires (diplomas, transcripts, ID/passport, language certificates, etc.).
- Some programmes may ask for motivational letters, portfolios.

### A step-by-step guide to IRK Admission system at NCU

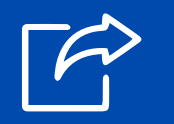

#### **Track Admission Results**

- Log into IRK regularly.
- You might be invited to an interview (if it is required for your chosen programme).
- Your documents will only be accepted if you uploaded them according to the instruction.
- Admission status ( qualified/ not qualified/ admitted/ not admitted) will appear on your account in enrolment tab.
- If you're "qualified", you'll get instructions for admission (via IRK).

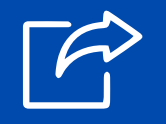

#### **Confirm Admissions**

- Once "qualified", **confirm your willingness to study** by sending a scanned signed enrollment application downloadable from "documents and further steps" section in "Enrollment applications".
- Submit any additional documents for final enrollment.
- Pay the tuition fee (if applicable for international students). You will receive instruction how to do it.

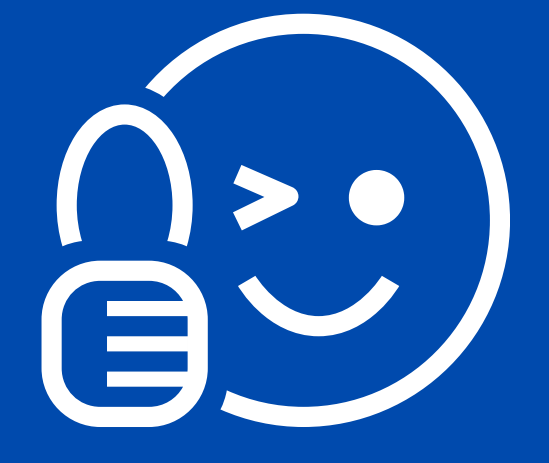